COPYRIGHT © Hangzhou EZVIZ Software Co., Ltd. ALL RIGHTS RESERVED.

Any and all information, including, among others, wordings, pictures, graphs are the properties of Hangzhou EZVIZ Software Co., Ltd. (hereinafter referred to as "EZVIZ"). This user manual (hereinafter referred to as "the Manual") cannot be reproduced, changed, translated, or distributed, partially or wholly, by any means, without the prior written permission of EZVIZ. Unless otherwise stipulated, EZVIZ does not make any warranties, guarantees or representations, express or implied, regarding to the Manual.

#### About this Manual

The Manual includes instructions for using and managing the product. Pictures, charts, images and all other information hereinafter are for description and explanation only. The information contained in the Manual is subject to change, without notice, due to firmware updates or other reasons. Please find the latest version in the  $\blacksquare ZVIZ$  " website (http://www.ezvizlife.com).

#### **Revision Record**

New release - January, 2021

#### **Trademarks Acknowledgement**

EZVIZ <sup>III</sup>, so it, and other EZVIZ's trademarks and logos are the properties of EZVIZ in various jurisdictions. Other trademarks and logos mentioned below are the properties of their respective owners.

#### Legal Disclaimer

TO THE MAXIMUM EXTENT PERMITTED BY APPLICABLE LAW, THE PRODUCT DESCRIBED, WITH ITS HARDWARE, SOFTWARE AND FIRMWARE, IS PROVIDED "AS IS", WITH ALL FAULTS AND ERRORS, AND EZVIZ MAKES NO WARRANTIES, EXPRESS OR IMPLIED, INCLUDING WITHOUT LIMITATION, MERCHANTABILITY, SATISFACTORY QUALITY, FITNESS FOR A PARTICULAR PURPOSE, AND NON-INFRINGEMENT OF THIRD PARTY. IN NO EVENT WILL EZVIZ, ITS DIRECTORS, OFFICERS, EMPLOYEES, OR AGENTS BE LIABLE TO YOU FOR ANY SPECIAL, CONSEQUENTIAL, INCIDENTAL, OR INDIRECT DAMAGES, INCLUDING, AMONG OTHERS, DAMAGES FOR LOSS OF BUSINESS PROFITS, BUSINESS INTERUPTION, OR LOSS OF DATA OR DOCUMENTATION, IN CONNECTION WITH THE USE OF THIS PRODUCT, EVEN IF EZVIZ HAS BEEN ADVISED OF THE POSSIBILITY OF SUCH DAMAGES.

TO THE MAXIMUM EXTENT PERMITTED BY APPLICABLE LAW, IN NO EVENT SHALL EZVIZ'S TOTAL LIABILITY FOR ALL DAMAGES EXCEED THE ORIGINAL PURCHASE PRICE OF THE PRODUCT.

EZVIZ DOES NOT UNDERTAKE ANY LIABILITY FOR PERSONAL INJURY OR PROPERTY DAMAGE AS THE RESULT OF PRODUCT INTERRUPTION OR SERVICE TERMINATION CAUSED BY: A) IMPROPER INSTALLATION OR USAGE OTHER THAN AS REQUESTED; B) THE PROTECTION OF NATIONAL OR PUBLIC INTERESTS; C) FORCE MAJEURE; D) YOURSELF OR THE THIRD PARTY, INCLUDING WITHOUT LIMITATION, USING ANY THIRD PARTY'S PRODUCTS, SOFTWARE, APPLICATIONS, AND AMONG OTHERS.

REGARDING TO THE PRODUCT WITH INTERNET ACCESS, THE USE OF PRODUCT SHALL BE WHOLLY AT YOUR OWN RISKS. EZVIZ SHALL NOT TAKE ANY RESPONSIBILITES FOR ABNORMAL OPERATION, PRIVACY LEAKAGE OR OTHER DAMAGES RESULTING FROM CYBER ATTACK, HACKER ATTACK, VIRUS INSPECTION, OR OTHER INTERNET SECURITY RISKS; HOWEVER, EZVIZ WILL PROVIDE TIMELY TECHNICAL SUPPORT IF REQUIRED. SURVELILANCE LAWS AND DATA PROTECTION LAWS VARY BY JURISDICTION. PLEASE CHECK ALL RELEVANT LAWS IN YOUR JURISDICTION BEFORE USING THIS PRODUCT IN ORDER TO ENSURE THAT YOUR USE CONFORMS TO THE APPLICABLE LAW. EZVIZ SHALL NOT BE LIABLE IN THE EVENT THAT THIS PRODUCT IS USED WITH ILLEGITIMATE PURPOSES.

IN THE EVENT OF ANY CONFLICTS BETWEEN THE ABOVE AND THE APPLICABLE LAW, THE LATTER PREVAILS.

# Inhoudsopgave

| Inhoud van de verpakking1                            |
|------------------------------------------------------|
| Basis2                                               |
| Deurbel                                              |
| Belspeaker 2                                         |
| Handelingen3                                         |
| Apparaten starten                                    |
| Aan EZVIZ-app toevoegen                              |
| Installatie                                          |
| Optie 1 (aanbevolen)5                                |
| Optie 2 5                                            |
| Onderhoud5                                           |
| EZVIZ verbinden6                                     |
| 1. Gebruik Amazon Alexa                              |
| 2. Gebruik Google Assistant 7                        |
| Initiatieven voor het gebruik van<br>videoproducten9 |

# Inhoud van de verpakking

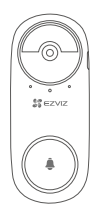

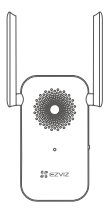

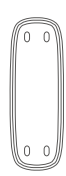

Deurbel (x1)

Belspeaker (x1)

Montageplaat (x1)

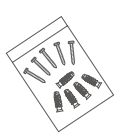

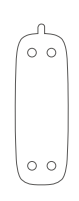

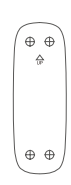

Schroevenset (x1)

Schuimsticker (x1)

Boorsjabloon (x1)

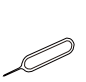

Pin (x1)

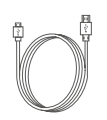

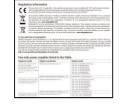

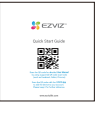

Voedingskabel (x1)

Informatie met betrekking tot regelgeving (x2)

Snelstartgids (x1)

## <mark>Basis</mark> Deurbel

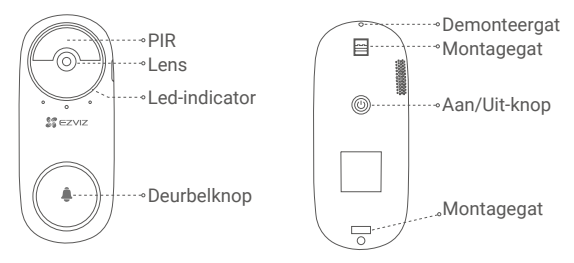

### Naam

#### Omschrijving

- Led-indicator Knippert langzaam rood: Bezig met opladen.
  - · Constant blauw: Deurbel is volledig opgeladen.

Aan/Uit-knop

- 1 seconde kort indrukken: Start deurbel.
- 5 seconden lang indrukken: Schakelt deurbel uit.

### **Belspeaker**

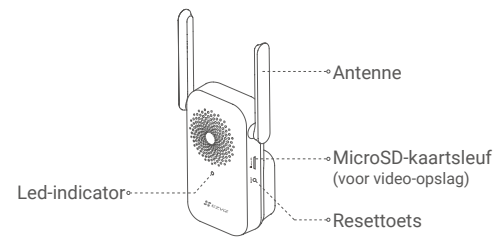

### Naam

### Omschrijving

Led-indicator

- Constant rood: De belspeaker wordt opgestart.
- Knippert langzaam rood: Verbinding maken met wifi is mislukt.
- · Constant blauw: Belspeaker werkt correct.
- Knippert snel blauw: Belspeaker is gereed voor verbinding met wifi.
- Resettoets Houd 5 seconden ingedrukt om te herstarten, waarna alle parameters naar de standaardwaarden worden teruggezet.

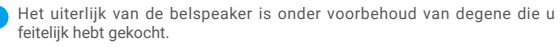

## Handelingen Apparaten starten

1. Druk 1 seconde kort op de aan/uit-knop op de deurbel. De deurbel zal gaan, wat aangeeft dat het opstarten is voltooid.

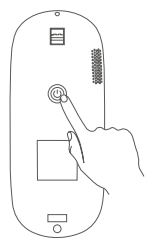

2. Steek de belspeaker in een stopcontact. Wanneer de led snel blauw knippert, kan verbinding met wifi worden gemaakt.

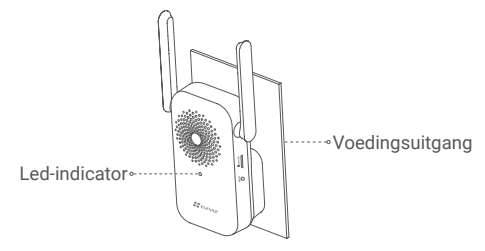

Het wordt aanbevolen om de belspeaker en de deurbel binnen 3 meter van elkaar te plaatsen.

### Aan EZVIZ-app toevoegen

### 1. Maak een gebruikersaccount aan.

- Verbind uw mobiele telefoon met wifi (aanbevolen).
- Zoek in de App Store of Google Play <sup>™</sup> naar "EZVIZ".
- Download en installeer de EZVIZ-app.
- Start de app en maak een EZVIZ-gebruikersaccount aan.

### 2. Voeg de belspeaker toe aan EZVIZ.

- Log in op de EZVIZ-app.
- Tik in het startscherm op "+" in de rechterbovenhoek om de pagina voor het scannen van de QR-code te openen.

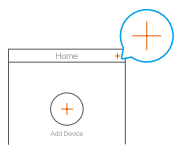

- Scan de QR-code op de behuizing van de belspeaker.

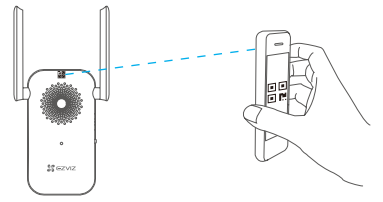

- Volg de assistent van de EZVIZ-app om de wifi-configuratie te voltooien.

De deurbel maakt verbinding met het netwerk door automatisch verbinding te maken met de belspeaker.

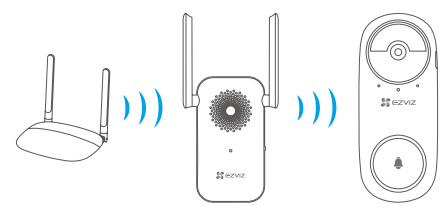

Als de deurbel geen verbinding kan maken met het netwerk, kunt u proberen de deurbel of de belspeaker te verplaatsen. Het wordt aanbevolen om ze binnen 3 meter van elkaar te plaatsen.

# Installatie

- Het wordt aanbevolen om de deurbel te installeren bij binneningangen, zoals in appartementen, om directe blootstelling aan de buitenomgeving te voorkomen.
  - Aanbevolen installatiehoogte: 1,2 m 1,5 m.
  - •De volgende situaties worden niet aanbevolen voor installatie: 1. Plaatsen met veel metalen voorwerpen; 2. Hoeken van dragende muren; 3. Kamers met veel scheidingsmuren.
  - •Zorg dat de wifi-configuratie van de belspeaker is voltooid en dat de ledindicator vóór installatie continu blauw brandt.
  - ·Het wordt aanbevolen om de deurbel voor gebruik op te laden.

## Optie 1 (aanbevolen)

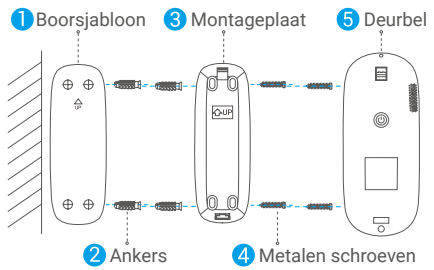

Zorg dat de montageplaat bij het bevestigen met de metalen schroeven niet wordt vervormd, zodat de deurbel goed blijft zitten.

### **Optie 2**

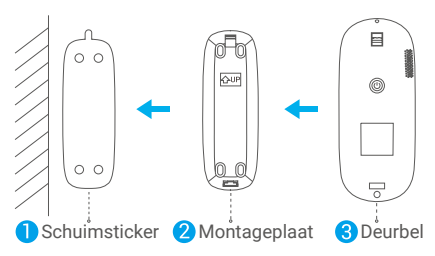

Plak de schuimsticker en montageplaat op een glad oppervlak.

# Onderhoud

Als de batterij van de deurbel bijna leeg is, gebruikt u de pin om de deurbel van de montageplaat te verwijderen om op te laden. (Schakel de deurbel uit als er het sabotagealarm wordt geactiveerd.)

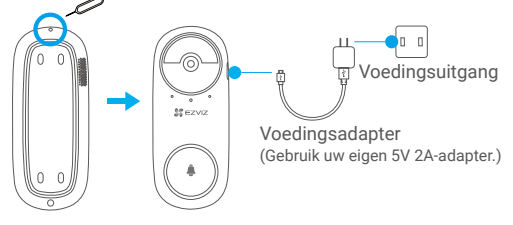

# **EZVIZ verbinden**

### 1. Gebruik Amazon Alexa

Met deze instructies leert u uw EZVIZ-apparaten bedienen met Amazon Alexa. Raadpleeg **Probleemoplossing** als u tijdens het proces problemen ondervindt.

### Zorg voordat u start dat:

- 1. EZVIZ-apparaten zijn verbonden met de EZVIZ-app.
- 2. Schakel in de EZVIZ-app de "Videocodering" uit op de pagina Apparaatinstellingen.
- U een Alexa-apparaat hebt (bijv. Echo Spot, Echo-Show, All-new Echo-Show, Fire TV (alle generaties), Fire TV-stick (alleen tweede generatie) of Fire TV Edition smart tv's).
- De Amazon Alexa-app is al op uw smartapparaat geïnstalleerd en u hebt een account aangemaakt.

### Doe het volgende om EZVIZ-apparaten te bedienen met Amazon Alexa:

- 1. Open de Alexa-app en selecteer "Skills and Games" (Vaardigheden en spelletjes) in het menu.
- Zoek op het scherm van Vaardigheden en spelletjes naar "EZVIZ" om vaardigheden voor "EZVIZ" te vinden.
- Selecteer de vaardigheid van uw EZVIZ-apparaat en tik op ENABLE TO USE (INSCHAKELEN VOOR GEBRUIK).
- Voer uw gebruikersnaam en wachtwoord voor EZVIZ in en tik op Sign in (Inloggen).
- 5. Tik op de toets **Authorize (Toestemming geven)** om Alexa toegang te verlenen tot uw EZVIZ-account, zodat Alexa uw EZVIZ-apparaten kan bedienen.
- Wanneer u "EZVIZ has been successfully linked" (EZVIZ is met succes gekoppeld) ziet staan, tikt u op **DISCOVER DEVICES** (APPARATEN ONTDEKKEN) om Alexa al uw EZVIZ-apparaten te laten ontdekken.
- Ga terug naar het menu van de Alexa-app en selecteer "Devices" (Apparaten). Hier zullen al uw EZVIZ-apparaten te zien zijn.

### Spraakfunctie

Ontdek een nieuw smartapparaat via het menu "Smart Home" (Slimme woning) in de Alexa-app of Alexa-spraakbedieningsfunctie.

Zodra het apparaat is gevonden, kunt u het met uw stem bedienen. Geef Alexa eenvoudige opdrachten.

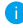

Uw apparaatnaam bijvoorbeeld: "show xxxx camera" (toon xxxx-camera) kan in de EZVIZ-app worden aangepast. Elke keer dat u de naam van het apparaat wijzigt, dient u het apparaat opnieuw op te zoeken om de naam bii te werken.

### Probleemoplossing

### Wat moet ik doen als Alexa mijn apparaat niet kan vinden?

Controleer of er problemen zijn met de internetverbinding.

Start het smartapparaat opnieuw op en ontdek het apparaat opnieuw op Alexa.

#### Waarom geeft de status van het apparaat "Offline" weer op Alexa?

Mogelijk is uw draadloze verbinding verbroken. Start het smartapparaat opnieuw op en ontdek opnieuw op Alexa.

Internettoegang op uw router is mogelijk niet beschikbaar. Controleer of uw router is verbonden met internet en probeer het opnieuw.

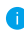

Raadpleeg de officiële website voor meer informatie over landen waar het gebruik van Amazon Alexa is ondersteund.

### 2. Gebruik Google Assistant

Met de Google Assistant kunt u uw EZVIZ-apparaat activeren en live kijken met behulp van de Google Assistant-spraakfunctie.

### U hebt de volgende apparaten en apps nodig:

- 1. Een werkende EZVIZ-app.
- 2. Schakel in de EZVIZ-app de "Image Encryption" (Beeldcodering) uit en "Audio" in op de pagina Device Settings (Apparaatinstellingen).
- 3. Een tv waarop een werkende Chromecast is aangesloten.
- 4. De Google Assistant-app op uw telefoon.

### Volg de onderstaande stappen om aan de slag te gaan:

- 1. Installeer het EZVIZ-apparaat en zorg dat het correct werkt in de app.
- 2. Download de Google Home-app uit de App Store of Google Playopgeslagen<sup>™</sup> en log in op uw Google-account.
- 3. Tik in het startscherm op "+" in de linkerbovenhoek en selecteer "Set up device" (Apparaat instellen) in de menulijst om naar de instellingeninterface te gaan.
- 4. Tik op "Works with Google" (Werkt met Google) en zoek naar "EZVIZ" om vaardigheden voor "EZVIZ" te vinden.
- 5. Voer uw gebruikersnaam en wachtwoord voor EZVIZ in en tik op Sign in (Inloggen).
- 6. Tik op de toets Authorize (Toestemming geven) om Google toegang te verlenen tot uw EZVIZ-account, zodat Google uw EZVIZ-apparaten kan bedienen.
- 7. Tik op "Return to app" (Terugkeren naar app).
- 8. Volg de bovenstaande stappen om de autorisatie te voltooien. Wanneer de synchronisatie is voltooid, wordt de EZVIZ-service vermeld onder uw lijst met services. Tik op het pictogram van de EZVIZ-service om een lijst met compatibele apparaten onder uw EZVIZ-account te zien.
- 9. Probeer eens wat opdrachten. Gebruik de naam van de camera die u hebt aangemaakt toen u het systeem installeerde.

Gebruikers kunnen apparaten beheren als een enkele entiteit of in een groep. Door apparaten aan een ruimte toe te voegen kunnen gebruikers een groep apparaten tegelijkertijd bedienen met één enkele opdracht.

Lees meer informatie via de onderstaande link:

https://support.google.com/googlehome/ answer/7029485?co=GENIE Platform%3DAndroid&hl=en

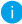

i) Ga naar www.ezviz.eu voor meer informatie over het apparaat.

## Initiatieven voor het gebruik van videoproducten

Hartelijk dank dat u voor EZVIZ-producten heeft gekozen. Technologie beïnvloedt elk aspect van ons leven. Als hightechbedrijf zijn wij ons steeds meer bewust van de rol die technologie speelt bij de verbetering van de bedrijfsefficiëntie en de levenskwaliteit, maar ook van de potentiële schade van een verkeerd gebruik ervan. Videoproducten zijn bijvoorbeeld in staat om echte, volledige en duidelijke beelden op te nemen. Dit biedt een grote waarde in retrospectief en bij het behouden van realtime feiten. Het kan echter ook leiden tot een inbreuk op de legitieme rechten en belangen van een derde indien videogegevens op oneigenlijke wijze worden verspreid, gebruikt en/of verwerkt. Vanuit de filosofie "Technologie voor het goede" verzoekt EZVIZ dat iedere eindgebruiker van videotechnologie en videoproducten zich houdt aan alle toepasselijke wet- en regelgeving alsmede ethische gebruiken, met als doel gezamenlijk een betere gemeenschap te creëren. Lees de volgende initiatieven zorgvuldig:

 ledereen heeft een redelijke verwachting van privacy. De installatie van videoproducten mag niet in strijd zijn met deze redelijke verwachting. Daarom moet bij de installatie van videoproducten in openbare ruimten op redelijke en doeltreffende wijze een waarschuwing worden gegeven en moet het bewakingsbereik worden verduidelijkt. Voor niet-openbare ruimten worden de rechten en belangen van derden geëvalueerd wanneer videoproducten worden geïnstalleerd, met inbegrip van, maar niet beperkt tot, het installeren van videoproducten alleen na instemming van de belanghebbenden, en het niet installeren van zeer onzichtbare videoproducten.

2. Videoproducten zijn bedoeld om echte activiteiten in een bepaalde tijd en ruimte en onder specifieke omstandigheden vast te leggen. Daarom moet elke gebruiker eerst in redelijkheid zijn eigen rechten in een dergelijk specifiek toepassingsgebied bepalen, om te voorkomen dat inbreuk wordt gemaakt op de eigendomsrechten, privacy of andere legitieme rechten van een derde.

3. Tijdens het gebruik van videoproducten zullen van echte scènes afgeleide videobeeldgegevens blijven worden gegenereerd, waaronder een grote hoeveelheid biologische gegevens (zoals gezichtsbeelden), en de gegevens zouden verder kunnen worden toegepast of herbewerkt. De videoproducten zelf konden geen onderscheid maken tussen goed en slecht wat betreft het gebruik van de gegevens die louter op basis van de beelden die door de videoproducten zijn vastgelegd. Het resultaat van het gebruik van gegevens hangt af van de methode en het doel van het gebruik van de gegevensbeheerders. Daarom moeten de gegevensbeheerders niet alleen alle toepasselijke wet- en regelgeving en andere normatieve vereisten naleven, maar ook de internationale normen, de sociale moraal, de goede zeden, gangbare praktijken en andere niet-verplichte vereisten in acht nemen, en de persoonlijke levenssfeer, het portretrecht en andere rechten en belangen van het individu eerbiedigen.

4. Bij de verwerking van videogegevens die voortdurend door videoproducten worden gegenereerd, moet altijd rekening worden gehouden met de rechten, waarden en andere eisen van de verschillende belanghebbenden. In dit verband zijn product- en gegevensbeveiliging van het grootste belang. Daarom moet elke eindgebruiker en gegevensbeheerder alle redelijke en noodzakelijke maatregelen treffen om de veiligheid van de gegevens te waarborgen en het uitlekken, de ongeoorloofde bekendmaking en het ongeoorloofde gebruik van gegevens te voorkomen, met inbegrip van, maar niet beperkt tot, het instellen van toegangscontrole, het selecteren van een geschikte netwerkomgeving (internet of intranet) waar videoproducten worden aangesloten, en het instellen en voortdurend optimaliseren van netwerkbeveiliging.

5. Videoproducten hebben een grote bijdrage geleverd aan de verbetering van de sociale zekerheid in de hele wereld. Wij geloven dat deze producten ook een actieve rol zullen spelen in meer aspecten van het sociale leven. Elk misbruik van videoproducten dat een schending van de mensenrechten inhoudt of tot criminele activiteiten leidt, is in strijd met de oorspronkelijke bedoeling van technologische innovatie en productontwikkeling. Daarom moet elke gebruiker een evaluatieen volgmechanisme voor zijn producttoepassing instellen om ervoor te zorgen dat elk product op een correcte en redelijke manier en te goeder trouw wordt gebruikt.